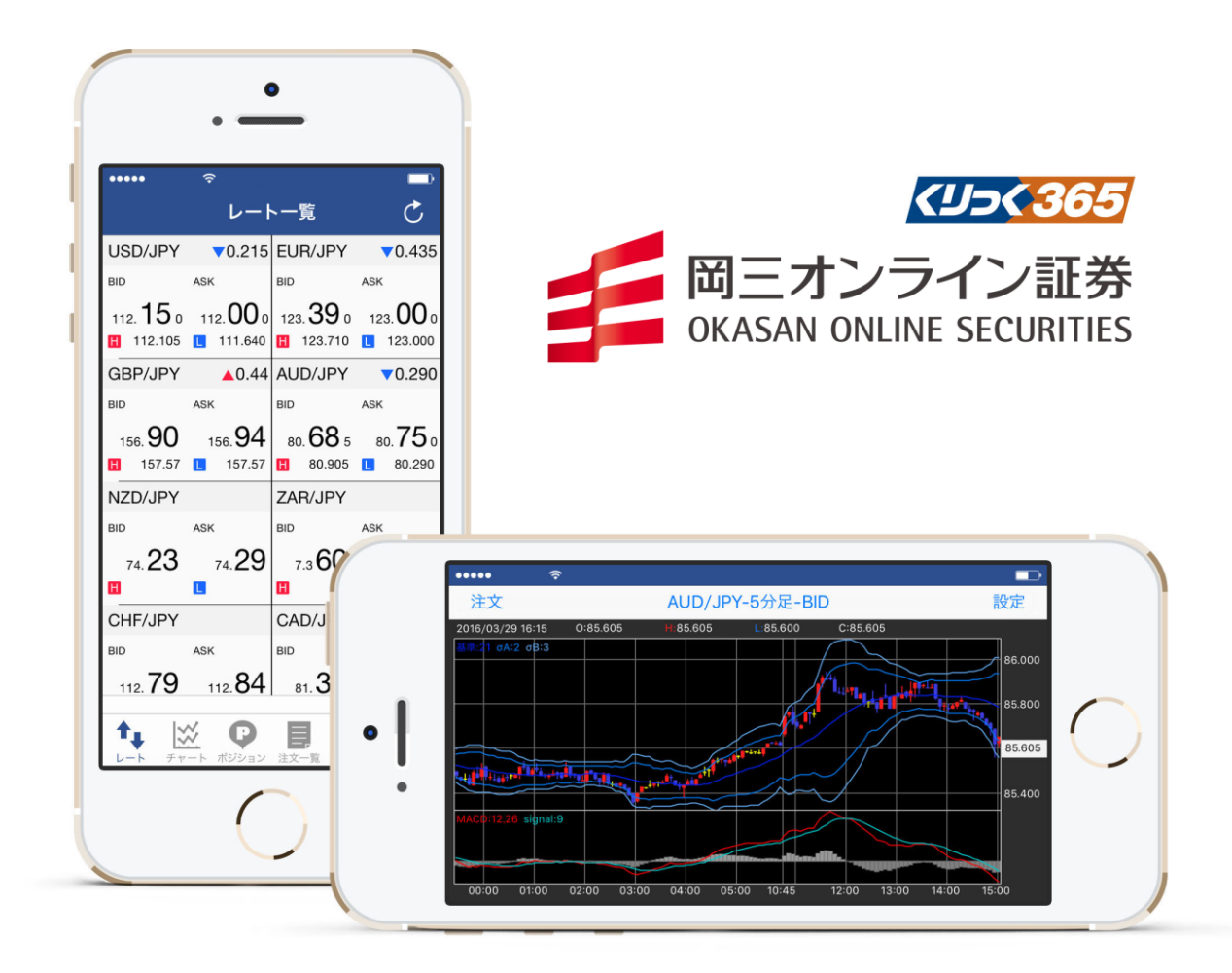

# 操作マニュアル (iPhone/iPad 用)

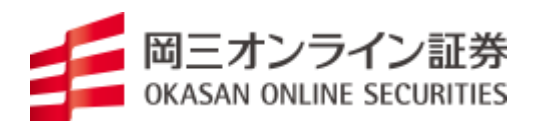

## 一目 次一

| ログイン                | 2  |
|---------------------|----|
| 取引画面                | 2  |
| 銘柄の設定方法             | 3  |
| 銘柄の削除方法             | 4  |
| 注文の種類               | 5  |
| 成行注文                | 5  |
| 指值•逆指值注文            | 6  |
| OCO 注文              | 7  |
| IFD (IF DONE)       | 8  |
| IFOCO (IF DONE OCO) | 9  |
| 注文変更·取消             | 10 |
| 決済の方法               | 11 |
| チャート                | 13 |
| チャートテクニカル指標の追加、削除   | 14 |
| 証拠金状況               | 15 |
| ニュース                | 16 |
|                     |    |

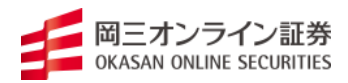

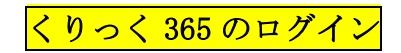

ユーザー名(ID)にお客様番号、とパスワードを入力し、[ログイン]をタップします。

| 15:24 🕈 🔳                                                                                         |  |
|---------------------------------------------------------------------------------------------------|--|
| 図三オンライン証券<br>ORAGAN ONLINE SECURITIES                                                             |  |
| ユーザーID 8桁の数字                                                                                      |  |
| パスワード 必須                                                                                          |  |
| ログイン                                                                                              |  |
| <b>IDを保存</b> パスワードを保存                                                                             |  |
|                                                                                                   |  |
|                                                                                                   |  |
|                                                                                                   |  |
|                                                                                                   |  |
|                                                                                                   |  |
|                                                                                                   |  |
|                                                                                                   |  |
| 岡三オンライン証券株式会社<br>金融商品取引業者 関東財務局長(金商)第52号<br>日本運券実施会加入<br>一般社団長人 日本投資範囲業協会加入<br>一般社団法人 日本投資範囲業協会加入 |  |
| Ver.2.3.0 BNo:20190920000000                                                                      |  |

取引画面

1. レート

登録されている通貨ペア(銘柄)のレート(プライス)が表示されます。

| •••• doco | mo ᅙ    | 12:25            | 100% 🔲 <del>/</del> | •••••                            | docomo 🗢                          | 12                        | :24                                  | 100% 🛑                                 |
|-----------|---------|------------------|---------------------|----------------------------------|-----------------------------------|---------------------------|--------------------------------------|----------------------------------------|
|           | ل.<br>ا | ート一覧             | Ċ                   |                                  |                                   | レート                       | 、一覧                                  | C                                      |
| 通貨ペア      | BID     | ASK              | 前日比                 | USD,                             | /JPY                              | 0.540                     | EUR/JPY                              | ▼0.26                                  |
| USD/JPY   | 113.000 | 113.355          | ▼0.540              | BID                              | ASK                               | <b>-</b> -                | BID                                  | ASK                                    |
| EUR/JPY   | 125.705 | 125.920          | ▼0.265              | 113. <b>(</b><br>113. <b>1</b> 1 | <b>00</b> 0 11<br>13.355 <b>L</b> | 3. <b>35</b> 5<br>113.355 | 125. <b>70</b> 0<br>∎ 125.920        | 125. <b>92</b>                         |
|           |         |                  |                     | GBP/                             | /JPY                              | ▼1.26                     | AUD/JPY                              |                                        |
| GBP/JPY   | 160.04  | 160.37           | ▼1.26               | BID                              | ASK                               |                           | BID                                  | ASK                                    |
| AUD/JPY   | 84.455  | 84.565           |                     | 160.                             | . <b>04</b> 10<br>160.53 <b>L</b> | 60. <b>37</b><br>160.26   | 84. <b>45</b> 0<br>∎                 | 84. <b>56</b>                          |
| NZD/JPY   | 74.00   | 74.00            | ▼0.70               | NZD,                             | /JPY                              | ▼0.70                     | ZAR/JPY                              |                                        |
| ZAR/JPY   | 7.095   | 7.115            |                     | ыр<br>74.<br>Н                   | ASK<br>. 00<br>75.08              | 74. <b>00</b><br>74.00    | <sup>BID</sup><br>7.0 <b>95</b><br>∎ | азк<br>7.1 <b>15</b>                   |
| CHF/JPY   | 114.62  | 114.93           |                     | CHF                              | /JPY                              |                           | CAD/JPY                              |                                        |
| CAD/JPY   | 84.74   | 84.94            | Update: 12:25:00    | BID<br>114.                      | азк<br>. <b>63</b> 1              | 14. <b>91</b>             | вір<br>84. <b>74</b>                 | ASK<br>84. <b>94</b><br>pdate: 12:24:4 |
|           |         | 日本<br>コン 注文一覧 証券 | ¥                   |                                  | <i>Fr-</i>                        | <b>ア</b><br>ポジション         | <b>王</b><br>注文一覧 証拠会                 | <b>子 :三</b><br>注状況 メニュー                |

各銘柄の右側にタップすると「4本値」等が表示されます。

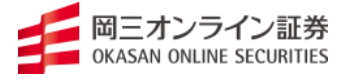

# 通貨ペア(銘柄)の設定方法

表示させたい銘柄を自由にカスタマイズすることが出来ます。

2

| 1 | 「メニュー」上で「 | 通貨·       | ペア設定」をタップ                                                                                                    | します。                                           |  |
|---|-----------|-----------|----------------------------------------------------------------------------------------------------|------------------------------------------------|--|
|   |           | •••••     | docomo                                                                                                    | 100% 💴 +                                       |  |
|   |           |           | メニュー                                                                                                    |                                                |  |
|   |           | ē         | 約定履歴                                                                                                    | >                                              |  |
|   |           | ΪĮQ       | 入出金一覧                                                                                                    | >                                              |  |
|   |           | Ģ         | お知らせ                                                                                                    | >                                              |  |
|   |           |           | ニュース                                                                                                    | >                                              |  |
|   |           |           |                                                                                                    |                                                |  |
|   |           | Q         | 自動更新設定                                                                                                    | >                                              |  |
|   |           | ¥S<br>€£  | 通貨ペア設定                                                                                                    | >                                              |  |
|   |           | <b>\$</b> | 通貨ペア別初期値設定                                                                                                    | >                                              |  |
|   |           | ₽         | 初期値設定                                                                                                    | >                                              |  |
|   |           | ø         | パスワード変更                                                                                                    | >                                              |  |
|   |           |           | チャート         ア         日         Y         Y <thy< th="">         Y         <thy< th=""> <thy< th=""></thy<></thy<></thy<> | <b>¥</b> :==================================== |  |

設定ページが表示されたら、表示させたい銘柄の左側の表示にチェックを入れ、 「完了」をタップします。

| ••••• docomo 穼 12:32 | 100% 📻 🗲 | ●●●●● docomo 穼 12:32 |
|----------------------|----------|----------------------|
| キャンセル 通貨ペア設定         | 完了       | キャンセル 通貨ペア設定         |
| 表示 通貨ペア              | 並べ替え     | 表示 通貨ペア              |
| USD/JPY              |          | USD/JPY              |
| EUR/JPY              |          | EUR/JPY              |
| GBP/JPY              |          | GBP/JPY              |
| AUD/JPY              |          | AUD/JPY              |
| NZD/JPY              |          | ▼ NZD/JPY            |
| ZAR/JPY              |          | ZAR/JPY              |
| CHF/JPY              |          | CHF/JPY              |
| CAD/JPY              |          | CAD/JPY              |
| EUR/USD              | _        | ✓ EUR/USD            |

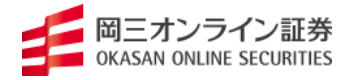

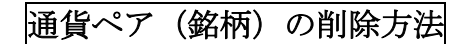

「メニュー」上で「通貨ペア設定」をタップします。

| •••••     | docomo     | 100% 🔲 🗲                    |
|-----------|------------|-----------------------------|
|           | メニュー       |                             |
| ţ.        | 約定履歴       | >                           |
| .—        |            |                             |
| Q         | 入出金一覧      | >                           |
|           |            |                             |
| ÷         | お知らせ       | >                           |
| -         | ニュース       | >                           |
|           |            |                             |
| ¢         | 自動更新設定     | >                           |
| ¥\$<br>€£ | 通貨ペア設定     | >                           |
| <b>\$</b> | 通貨ペア別初期値設定 | >                           |
| ₽         | 初期値設定      | >                           |
| P         | パスワード変更    | >                           |
|           |            | ¥ 三<br><sup>拠金状況</sup> メニュー |

設定ページが表示されたら、表示させたい銘柄の左側の表示にチェックを入れ、 「完了」をタップします。

| ••••• docomo ᅙ 12:32 | 100% 🔲 + | ••••• docomo 夺 | 12:32  | 100% 👝 🗲 |
|----------------------|----------|----------------|--------|----------|
| キャンセル 通貨ペア設定         | 完了       | キャンセル          | 通貨ペア設定 | 完了       |
| 表示 通貨ペア              | 並べ替え     | 表示 通貨ペア        |        | 並べ替え     |
| USD/JPY              |          | USD/JP         | Y      |          |
| ✓ EUR/JPY            |          | EUR/JPY        | ſ      |          |
| GBP/JPY              |          | GBP/JP         | Y      | _        |
| ✓ AUD/JPY            |          | AUD/JP         | Y      | _        |
| ✓ NZD/JPY            |          | ✓ NZD/JP       | Y      | _        |
| ZAR/JPY              |          | ZAR/JP         | ſ      |          |
| CHF/JPY              |          | CHF/JP         | Y      | _        |
| CAD/JPY              |          | CAD/JP         | Y      | _        |
| EUR/USD              |          | EUR/US         | D      |          |

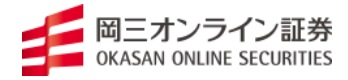

### 注文の種類

| 成行      | 現在、提示されているレートで取引を行い原則約定する注文です。                                                                                 |
|---------|----------------------------------------------------------------------------------------------------|
| 指值      | 現在レートよりも低いレートでの買注文、高いレートでの売注文です。<br>指定した値段になると執行されます。                                                          |
| 逆指値     | 現在レートよりも高いレートでの買注文、低いレートでの売注文です。<br>指定した値段になると執行されます。                                                          |
| 0C0     | 指値と逆指値の組み合わせで2つの注文を同時に出して、<br>一つの注文が成立するともう一つの注文が自動的に取り消される注文です。                                               |
| IFDONE  | 親注文が成立したら子注文が発注される注文方法。                                                                                        |
| IF0C0   | 親注文が成立したら子注文が発注される注文方法。子注文に関してはストッ<br>プ(損切り)とリミット(利食い)を同時に発注することで、どちらか一方<br>の注文が成立した時点で、もう一方の注文は自動的にキャンセルされます。 |
| ストリーミング | 売気配/買気配をリアルタイムに表示し、値段欄を押した時点での価格にあら<br>かじめ登録した、プリセット値ストリーミング価格を反映した価格で IOC 注<br>文を発注する手法のこと。                   |
| IOC     | 指定した値段かそれよりも有利な値段で、即座に一部あるいは全部を成立さ<br>せる注文のこと。                                                                 |

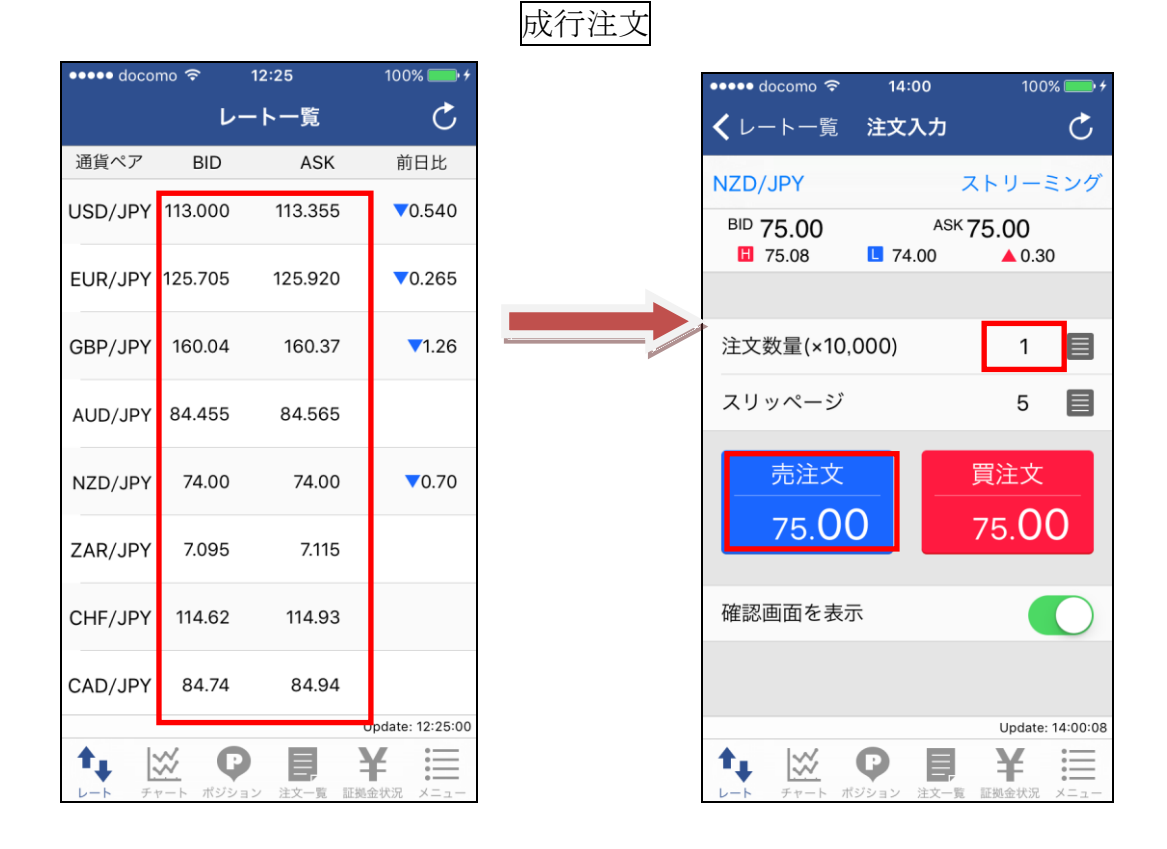

「レート一覧」画面で取引したい銘柄をタップ。「注文数量」を入力後、「買 注文」か「売注文」をタップし、完了。

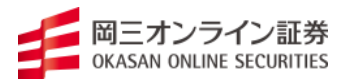

| 10                 | ••••• docomo 🗢 14:08   | ••••• docomo 🗢 14:07 100% 📂 f  | 100% 🛑 🗲         | 14:07     | como 🗟    | •••• doco |
|--------------------|------------------------|--------------------------------|------------------|-----------|-----------|-----------|
|                    | くレート一覧 注文入力            | くレート一覧 注文入力 🕐                  | C                | ート一覧      | レ-        |           |
|                    | ZAR/JPY                | ZAR/JPY ストリーミング                | 前日比              | ASK       | BID       | 通貨ペア      |
| <sup>(</sup> 7.120 | BID 7.100 ASH          | BID 7.100 ASK 7.120            | ▼0.265           | 125.920   | Y 125.780 | UR/JPY    |
| 1                  | 注文数量(×100,000)         | ストリーミング                        | ▼1.26            | 160.50    | Y 160.17  | BP/JPY    |
| -                  | 先行注文                   | 成行                             |                  | 84.565    | Y 84.455  | UD/JPY    |
| _                  |                        | <u>₩_</u>                      | ▲0.30            | 75.00     | Y 75.00   | ZD/JPY    |
| 買                  | 売買                     |                                |                  | 7.120     | Y 7.100   | R/JPY     |
| 指値                 | 執行条件                   | 000                            |                  | 414.07    | 414.00    |           |
| 7.070              | 指定価格                   | IEDONE                         |                  | 114.97    | 114.69    | F/JPY     |
| GTC                | 有効期限                   | II DOILE                       |                  | 84.97     | Y 84.79   | D/JPY     |
|                    |                        | IFOCO                          |                  | 1.1112    | 1.1089    | R/USD     |
| Upd                | <b>↑.</b> ⋈ <b>○</b> ■ | キャンセル                          | Update: 14:07:30 |           |           | h. I      |
| L 証拠金状             | レート チャート ボジション 注文一     | レート チャート ボシション 法又一覧 証拠症状況 メニュー | 基金状況 メニュー        | ■ン 注文一覧 証 | チャート ポジショ | -h F      |

| ••••• docomo ᅙ | 14:09  | 100% 🛑 🗲         |
|----------------|--------|------------------|
| 🕻 注文入力         | 注文確認   |                  |
| 下記の内容で注        | 主文します。 |                  |
| 注文フォーム         |        | 単一               |
| 通貨ペア           |        | ZAR/JPY          |
| 注文数量(×100      | 0,000) | 1                |
| 先行注文           |        | -                |
|                |        |                  |
| 売買             |        | 買                |
| 執行条件           |        | 指値7.070          |
| 有効期限           |        | GTC              |
|                |        |                  |
|                | 注文     |                  |
|                |        | Update: 14:09:36 |
| ↑, 🖾           | Q D    | ¥ 📃              |

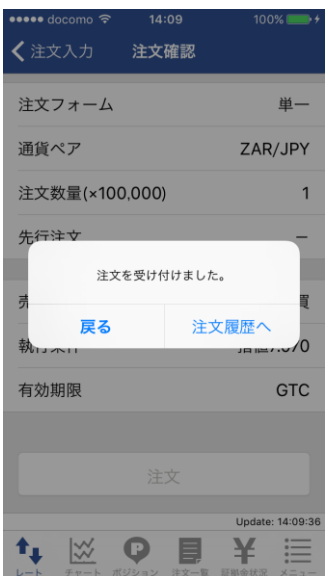

| 1 | 「レート一覧」画面で取引したい銘柄をタップ。                                                            |
|---|-----------------------------------------------------------------------------------|
| 2 | 注文入力画面の「ストリーミング」→「単一」を選択。                                                         |
| 3 | 注文入力画面で「売買」「執行条件」、「指定価格」、「有効期限」を入力<br>後、「注文確認」をタップすると確認画面が表示。「注文」をタップすると発<br>注完了。 |

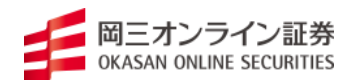

| •••• doco | mo 🗢    | 14:07                                    | 100% 💼 🗲                                                 | ••••• docomo 🗢    | 14:07      | 100% 💼 +                        | ••••• docomo 🗢                   | 14:36  | 100%         |
|-----------|---------|------------------------------------------|----------------------------------------------------------|-------------------|------------|---------------------------------|----------------------------------|--------|--------------|
|           | r       | ート一覧                                     | C                                                        | くレート一覧 3          | 主文入力       | Ċ                               | く レート一覧                          | 注文入力   |              |
| 通貨ペア      | BID     | ASK                                      | 前日比                                                      | ZAR/JPY           | スト         | リーミング                           | ZAR/JPY                          |        |              |
| EUR/JPY   | 125.780 | 125.920                                  | ▼0.265                                                   | BID 7.100         | ASK 7.1    | 20                              | BID 7.105                        | ASK    | 7.120        |
| GBP/JPY   | 160.17  | 160.50                                   | ▼1.26                                                    | 21                | -<br>リーミング |                                 | 注文数量(×10                         | 0,000) | 1            |
| AUD/JPY   | 84.455  | 84.565                                   |                                                          |                   | 成行         |                                 | 先行注文                             |        |              |
| NZD/JPY   | 75.00   | 75.00                                    | ▲0.30                                                    |                   | ACTI       |                                 | OCOa                             |        |              |
|           | 7400    | 7400                                     |                                                          |                   | 単一         |                                 | 売買                               |        | 買            |
| ZAR/JPY   | 7.100   | 7.120                                    |                                                          |                   | 000        |                                 | 執行条件                             |        | 指値           |
| CHF/JPY   | 114.69  | 114.97                                   |                                                          |                   |            |                                 | 指定価格                             |        | 7.070        |
| CAD/JPY   | 84.79   | 84.97                                    |                                                          |                   | -DONE      |                                 | 有効期限                             |        | GTC          |
| EUR/USD   | 1.1089  | 1.1112                                   |                                                          |                   | FOCO       |                                 | OCOb                             |        |              |
|           |         |                                          | Update: 14:07:30                                         |                   |            | o                               |                                  |        | Update: 1    |
|           |         | 日本の1000000000000000000000000000000000000 | ¥                                                        | +<br>             | ヤンセル       |                                 |                                  |        | ¥<br>証拠金状況 : |
|           |         |                                          | • docomo マ 14:3<br>主文入力 <b>注文</b> 確<br>C <mark>Oa</mark> | i6 100% ■>+<br>注認 |            | ●●●●● docomo 名<br>く注文入力<br>OCOa | ► 14:36 100 <sup>.</sup><br>注文確認 | %      |              |

| ••••• docomo < | ଚି 14:36                         | 100% 🛑 🗲         |
|----------------|----------------------------------|------------------|
| <b>〈</b> 注文入力  | 注文確認                             |                  |
| OCOa           |                                  |                  |
| 売買             |                                  | 買                |
| 執行条件           |                                  | 指値7.070          |
| 有効期限           |                                  | GTC              |
| OCOb           |                                  |                  |
| 売買             |                                  | 買                |
| 執行条件           |                                  | 逆指7.170          |
| 有効期限           |                                  | GTC              |
| _              |                                  |                  |
|                | 注文                               |                  |
| -              |                                  | Update: 14:36:10 |
|                | ア     ・     ・     ボジション     注文一覧 | ¥ 置              |

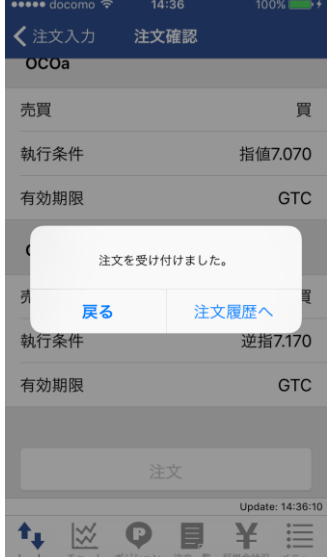

| 1 | 「レート一覧」画面で取引したい銘柄をタップ。                                                                              |
|---|----------------------------------------------------------------------------------------------------|
| 2 | 注文入力画面の「ストリーミング」→「0C0」を選択。                                                                          |
| 3 | 注文入力画面で 0C0a と 0C0b の「売買」「執行条件」、「指定価格」、「有効<br>期限」をそれぞれ入力後、「注文確認」をタップすると確認画面が表示。「注<br>文」をタップすると発注完了。 |

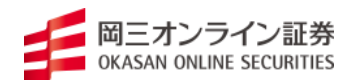

## IFD (If Done)

| •••• doco    | mo 穼     | 14:07                 | 100% 🛑          | *          | ••••• docomo 🧟   | ۶ 14:07    | 100%               | •               | •••• d    | ••••• docomo 🗢    | ••••• docomo 🗢 14:4  | ••••• docomo 🗢 14:44 | •••••• docomo 🗢 14:44    | •••••• docomo 🗢 14:44 10       | •••••• docomo 🗢 14:44 100 | •••••• docomo 🗢 14:44 100  | •••••• docomo 🗢 14:44 1009 |
|--------------|----------|-----------------------|-----------------|------------|------------------|------------|--------------------|-----------------|-----------|-------------------|----------------------|----------------------|--------------------------|--------------------------------|---------------------------|----------------------------|----------------------------|
|              | ν-       | -ト一覧                  | C               |            | くレート一覧           | 注 注文入力     |                    | C               | < L-      | くレート一覧            | くレート一覧 注文ス           | <b>く</b> レート一覧 注文入力  | く レート一覧 注文入力             | く レート一覧 注文入力                   | く レート一覧 注文入力              | く レート一覧 注文入力               | く レート一覧 注文入力               |
| 貨ペア          | BID      | ASK                   | 前日比             |            | ZAR/JPY          |            | ストリーミン             | ング              | ZAR/.     | ZAR/JPY           | ZAR/JPY              | ZAR/JPY              | ZAR/JPY                  | ZAR/JPY I                      | ZAR/JPY IF                | ZAR/JPY IF                 | ZAR/JPY IFD                |
| UR/JPY       | 125.780  | 125.920               | ▼0.265          |            | BID 7.100        | AS         | <sup>ĸ</sup> 7.120 |                 | BID 7     | BID 7.105         | BID 7.105            | BID 7.105 ASK        | BID 7.105 ASK 7.125      | BID 7.105 ASK 7.125            | BID 7.105 ASK 7.125       | BID 7.105 ASK 7.125        | BID 7.105 ASK 7.125        |
| BP/JPY       | 160.17   | 160.50                | ▼1.26           |            | ;                | ストリーミン     | ング                 |                 |           |                   |                      |                      |                          |                                |                           |                            |                            |
| UD/JPY       | 84.455   | 84.565                |                 |            |                  | -13/-      |                    |                 | 注文数       | 注文数量(×100         | 注文数量(×100,000)       | 注文数量(×100,000)       | 注文数量(×100,000)           | 注文数量(×100,000) 1               | 注文数量(×100,000) 1          | 注文数量(×100,000) 1           | 注文数量(×100,000) 1           |
| ZD/JPY       | 75.00    | 75.00                 | ▲0.30           |            |                  | 成行         |                    |                 | IFDC      | IFDONE1           | IFDONE1              | IFDONE1              | IFDONE1                  | IFDONE1                        | IFDONE1                   | IFDONE1                    | IFDONE1                    |
|              |          |                       |                 |            |                  | 単一         |                    |                 | 売買        | 売買                | 売買                   | 売買                   | 売買買                      | 売買買                            | 売買買                       | 売買買                        | 売買買                        |
| AR/JPY       | 7.100    | 7.120                 |                 |            |                  | 000        |                    |                 | 執行到       | 執行条件              | 執行条件                 | 執行条件                 | 執行条件                     | 執行条件 指値                        | 執行条件 指值                   | 執行条件      指值               | 執行条件 指值                    |
| HF/JPY       | 114.69   | 114.97                |                 |            |                  |            | -                  |                 | 指定伯       | 指定価格              | 指定価格                 | 指定価格                 | 指定価格 7.075               | 指定価格 7.075                     | 指定価格 7.075                | 指定価格 7.075                 | 指定価格 7.075                 |
| AD/JPY       | 84.79    | 84.97                 |                 |            |                  | IFDONE     |                    |                 | 有効類       | 有効期限              | 有効期限                 | 有効期限                 | 有効期限      GTC            | 有効期限      GTC                  | 有効期限      GTC             | 有効期限      GTC              | 有効期限      GTC              |
| UR/USD       | 1.1089   | 1.1112                |                 |            |                  | IFOCO      |                    |                 |           |                   |                      |                      |                          |                                |                           |                            |                            |
|              |          |                       | Update: 14:07:3 | 30         |                  |            |                    | •               | IFDC      | IFDONE2           | IFDONEZ              | IFDONE2              | Upd                      | Upda                           | Update                    | Update                     | IFDONEZ<br>Update:         |
| <b>↑</b> ↓ [ | <u> </u> | Ē,                    | ¥≣              |            |                  | キャンセル      | L                  |                 | *+        | ♠ 🖾               | ↑↓ 🖾 🗘               | ↑↓ 🖾 🗘 🛢             | 📬 🖾 🖸 🛢 ¥                | ⁺₊ 🖾 🗘 🛢 ¥                     | ↑ 🖾 🗘 🛢 ¥                 | 🔩 🖾 🗘 🛢 ¥                  | t, ⊠ Ç 🛛 ¥                 |
|              |          | ✓ 江入 <sup>一</sup> 見 Ⅲ | BEENIN X=1-     |            | <i>V</i> -P      | 112232 128 | A HEROTEGAR        |                 | D-F       |                   |                      | レード デャード ホクジョン 圧火一見  | レード ディード ホンジョン 江大一見 証拠並び | レード ディード ホンジョン 江大一見 直知並休め      | レード ディード ホクション 圧入一員 証拠並んれ | レード ディード ホンション 正人一発 認知知知いル |                            |
|              |          |                       | • docomo 🗟      | 14:44      | 100% 🔲 🗲         |            |                    | ●● docomo ᅙ     | 14:44     | <b>14:44</b> 100% | <b>14:44</b> 100%    | <b>14:44</b> 100%    | <b>14:44</b> 100%        | 14:44 100% <b>•••</b> <i>t</i> | <b>14:44</b> 100%         | <b>14:44</b> 100% ••• *    | <b>14:44</b> 100%          |
|              |          | < >                   | 主文入力            | 注文確認       |                  |            | <                  | 注文入力            | 注文確認      | 注文確認              | 注文確認                 | 注文確認                 | 注文確認                     | 注文確認                           | 注文確認                      | 注文確認                       | 注文確認                       |
|              |          |                       |                 |            |                  |            |                    |                 |           |                   |                      |                      |                          |                                |                           |                            |                            |
|              |          | 売                     | 買               |            | 買                |            | 売                  | 買               |           |                   | 買                    | 買                    | 買                        | 買                              | 買                         | 買                          | 買                          |
|              |          | 執行                    | 行条件             |            | 指值7.075          |            | 執                  | 行条件             |           | 指値7.              | 指值7.075              | 指值7.075              | 指值7.075                  | 指值7.075                        | 指值7.075                   | 指值7.075                    | 指值7.075                    |
|              |          | 有药                    | 効期限             |            | GTC              |            | 有                  | 効期限             |           | (                 | GTC                  | GTC                  | GTC                      | GTC                            | GTC                       | GTC                        | GTC                        |
|              |          | IF                    | DONE2           |            |                  |            | - 1                |                 |           |                   |                      |                      |                          |                                |                           |                            |                            |
|              |          | 売                     | 買               |            | 売                |            | 寻                  | 注文              | を受け付けました  | を受け付けました。         | を受け付けました。            | を受け付けました。            | を受け付けました。<br>売           | を受け付けました。                      | を受け付けました。                 | を受け付けました。                  | を受け付けました。                  |
|              |          | 執行                    | 行条件             |            | 指値7.155          |            | 執                  | <mark>戻る</mark> | 注入        | 注文履歴へ             | 注文履歴へ                | 注文履歴へ                | 注文履歴へ                    | 注文履歴へ                          | 注文履歴へ                     | 注文履歴へ                      | 注文履歴へ                      |
|              |          | 有法                    | 効期限             |            | GTC              |            | 有                  | 効期限             |           | (                 | GTC                  | GTC                  | GTC                      | GTC                            | GTC                       | GTC                        | GTC                        |
|              |          |                       |                 |            |                  |            |                    |                 |           |                   |                      |                      |                          |                                |                           |                            |                            |
|              |          |                       | - r             | 注文         | 1                |            |                    |                 |           |                   | ·注文                  |                      | (注-4                     | ·注 <b>本</b>                    | ·注 <b>↓</b>               | (注-4                       | <u> </u>                   |
|              |          |                       |                 |            |                  |            |                    |                 |           |                   |                      |                      |                          |                                |                           |                            |                            |
|              |          | t,                    | 122             | <b>♀</b> ■ | Update: 14:44:09 |            | 1                  |                 |           |                   |                      |                      | ₽ ₽ ¥ Ⅲ                  |                                |                           |                            |                            |
|              |          | L-1                   | チャート ボ          | (ジション 注文一覧 | 証拠金状況 メニュー       |            | ν-                 | ト チャート ボ        | ジション 注文一覧 | ジション 注文一覧 証拠金状況   | ジション 注文一覧 証拠金状況 メニュー | ジション 注文一覧 証拠金状況 メニュー | ジション 注文一覧 証拠金状況 メニュー     | ジション 注文一覧 証拠金状況 メニュー           | ジション 注文一覧 証拠金状況 メニュー      | ジション 注文一覧 証拠金状況 メニュー       | ジション 注文一覧 証拠金状況 メニュー       |

| 1 | 「レート一覧」画面で取引したい銘柄をタップ。                                                                                    |
|---|----------------------------------------------------------------------------------------------------|
| 2 | 注文入力画面の「ストリーミング」→「IFDONE」を選択。                                                                             |
| 3 | 注文入力画面で IFDONE1 と IFDONE2 の「売買」「執行条件」、「指定価格」、<br>「有効期限」をそれぞれ入力後、「注文確認」をタップすると確認画面が表<br>示。「注文」をタップすると発注完了。 |

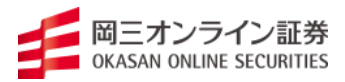

# IFOCO (IF Done OCO)

|                 | 14:07                                                                                        | 100% 💼 +                                                  | ••••• docomo হ                              | 14:07 100% 📟                                 |
|-----------------|----------------------------------------------------------------------------------------------|-----------------------------------------------------------|---------------------------------------------|----------------------------------------------|
|                 | ート一覧                                                                                         | C                                                         | くレート一覧 ジ                                    | 主文入力 🔿                                       |
| 通貨ペア BID        | ASK                                                                                          | 前日比                                                       | ZAR/JPY                                     | ストリーミング                                      |
| EUR/JPY 125.780 | 125.920                                                                                      | ▼0.265                                                    | BID 7.100                                   | <sup>ASK</sup> 7.120                         |
| GBP/JPY 160.17  | 160.50                                                                                       | ▼1.26                                                     | 21                                          | リーミング                                        |
| AUD/JPY 84.455  | 84.565                                                                                       |                                                           |                                             | 成行                                           |
| NZD/JPY 75.00   | 75.00                                                                                        | ▲0.30                                                     |                                             | 出                                            |
| ZAR/JPY 7.100   | 7.120                                                                                        |                                                           |                                             | +                                            |
| CHF/JPY 114.69  | 114.97                                                                                       |                                                           |                                             | 000                                          |
| CAD/ IPY 84.79  | 84.97                                                                                        |                                                           | 1                                           | FDONE                                        |
| 04.70           | 04.07                                                                                        |                                                           |                                             | FOCO                                         |
| EUR/USD 1.1089  | 1.1112                                                                                       | Undate: 14:07:30                                          |                                             |                                              |
|                 |                                                                                              | <b>¥</b><br>編金状況 メニュー                                     | +                                           | ヤンセル                                         |
|                 | <ul> <li>注<br/>iFC</li> <li>売<br/>載<br/>和</li> <li>有<br/>交</li> <li>請<br/>載<br/>和</li> </ul> | 主文入力 注文確<br>DCO2a<br>買<br>う条件<br>効期限<br>OCO2b<br>買<br>う条件 | <b>認</b> 売<br>指値7.155<br>GTC<br>売<br>逆指7055 | 《注述<br>IFO<br>売買<br>執行:<br>有効:<br>1<br>引<br> |

| 1 | 「レート一覧」画面で取引したい銘柄をタップ。                                                                                           |
|---|----------------------------------------------------------------------------------------------------|
| 2 | 注文入力画面の「ストリーミング」→「IFDONE」を選択。                                                                                    |
| 3 | 注文入力画面で IFOC01、IFOC02a と IFOC02b の「売買」「執行条件」、「指定<br>価格」、「有効期限」をそれぞれ入力後、「注文確認」をタップすると確認画<br>面が表示。「注文」をタップすると発注完了。 |

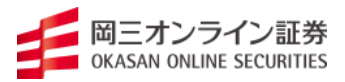

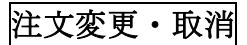

## <u>注文変更</u>

| ••••• docomo           | Ŷ   | 15 | :01 | 100     | % 📂 +      |
|------------------------|-----|----|-----|---------|------------|
|                        |     | 注文 | 一覧  |         | C          |
| 絞込み・ソー                 | ۰ト  |    |     | 絞込る     |            |
| 通貨ペア 売買                | [ 数 | R. | 区分  | 執行条件    | 日時         |
| ZAR/JPY 🧮              |     | 1  | 新規  | 指值7.075 | 14:54      |
| ZAR/JPY – 売            |     | 1  | 決済  | 指値7.155 | 14:54      |
| ZAR/JPY <mark>売</mark> |     | 1  | 決済  | 逆指7.055 | 14:54      |
| ZAR/JPY 🧮              |     | 1  | 新規  | 指值7.075 | 14:44      |
| 么R/JPY 売               |     | 1  | 決済  | 指値7.155 | 14:44      |
| ZAR/JPY 🧮              |     | 1  | 新規  | 指値7.070 | 14:36      |
| ZAR/JPY 🧮              |     | 1  | 新規  | 逆指7.170 | 14:36      |
| NZD/JPY 🧮              |     | 1  | 新規  | 指値74.50 | 14:35      |
| NZD/JPY 🧵              |     | 1  | 新規  | 逆指75.50 | 14:35      |
|                        |     |    |     | Update  | : 15:01:07 |
| ↑, 🖾                   |     | ?  | E,  | ¥       | $\equiv$   |

1 「注文一覧」画面で訂正したい注文の上でタップし、「注文変更」をタップ。
 2 注文変更ウィンドウで指定価格を入力し「注文確認」をタップ。

### <u>注文取消</u>

| •• doc  | omo 🧟 | > ·                | 15:01 | 100      | )% 💼 4      |
|---------|-------|--------------------|-------|----------|-------------|
|         |       | 注:                 | 文一覧   |          | C           |
| 絞込み・    | י-ע   | ~                  |       | 絞込       |             |
| 通貨ペア    | 売買    | 数量                 | 区分    | 執行条件     | 日時          |
| ZAR/JPY | 買     | 1                  | 新規    | 指值7.075  | 14:54       |
| ZAR/JPY | 売     | 1                  | 決済    | 指値7.155  | 14:54       |
| ZAR/JPY | 売     | 1                  | 決済    | 逆指7.055  | 14:54       |
| ZAR/JPY | 買     | 1                  | 新規    | 指值7.075  | 14:44       |
| ZAR/JPY | 売     | 1                  | 決済    | 指値7.155  | 14:44       |
| ZAR/JPY | 買     | 1                  | 新規    | 指值7.070  | 14:36       |
| ZAR/JPY | 買     | 1                  | 新規    | 逆指7.170  | 14:36       |
| NZD/JPY | 買     | 1                  | 新規    | 指値74.50  | 14:35       |
| NZD/JPY | 買     | 1                  | 新規    | 逆指75.50  | 14:35       |
|         |       |                    |       | Update   | e: 15:01:07 |
|         | Fr-h  | <b>(</b> )<br>ポジショ | 注文一   | ·夏 証拠金状況 | ×=1-        |

| 1 | 「注文一覧」画面で取消したい注文の上でタップし、<br>します。 | 「注文詳細」をタップ |
|---|----------------------------------|------------|
| 2 | 注文詳細画面で「注文取消」をタップします。            |            |

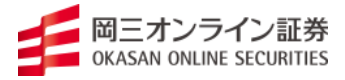

## 決済の方法

## 成行決済

Г.

| docomo 😙    | 15:28   |     | 100% 🛑 🗲         |
|-------------|---------|-----|------------------|
| オ           | 《ジション   | 一覧  | Ç                |
| 絞込み・ソート     | 絞込      | み解除 | 全決済              |
| 通貨ペア 売買     | 成立価格    | 決済可 | 評価損益             |
| NZD/JPY 買   | 74.00   | 1   | 0                |
| NZD/JPY     | 75.00   | 1   | -10,000          |
| NZD/JPY     | 74.44   | 1   | -4,400           |
| AUD/JPY – 🏂 | 81.080  | 1   | -34,850          |
| USD/JPY 🧮   | 111.805 | 1   | 11,950           |
|             |         |     |                  |
|             |         |     |                  |
|             |         |     |                  |
|             |         |     | Indata, 15:07:40 |
| ↑, 🖾        | Q       |     | <b>F =</b>       |

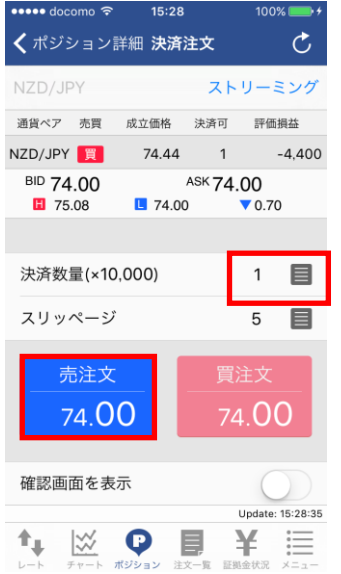

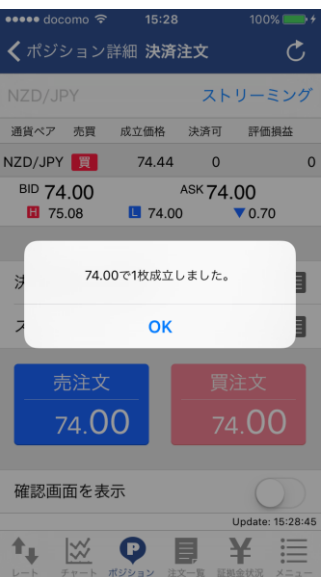

| 1 | 「ポジション」画面で決済したいポジションの上でタップし、「ポジション詳<br>細」をタップします。 |
|---|---------------------------------------------------|
| 2 | ポジション詳細画面で「決済注文」をタップします。                          |
| 3 | 決済注文画面で、決済数量と売買を設定の上、タップし決済終了。                    |

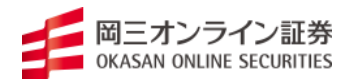

## 000、指値、逆指値による決済

| •••• docc  | omo 穼 | 15:28        |     | 100% 💼 🗲         |
|------------|-------|--------------|-----|------------------|
|            | 7     | <b>ペジション</b> | 一覧  | Ç                |
| 絞込み・       | ノート   | 絞込           | み解除 | 全決済              |
| 通貨ペア       | 売買    | 成立価格         | 決済可 | 評価損益             |
| NZD/JPY    | 買     | 74.00        | 1   | 0                |
| NZD/JPY    | 買     | 75.00        | 1   | -10,000          |
| NZD/JPY    | 買     | 74.44        | 1   | -4,400           |
| AUD/JPY    | 売     | 81.080       | 1   | -34,850          |
| USD/JPY    | 買     | 111.805      | 1   | 11,950           |
|            |       |              |     |                  |
|            |       |              |     |                  |
| <b>*</b> + | **    |              |     | Update: 15:27:46 |

| ••••• docomo रू | 15:45      | 100% 🔜 🔸             |
|-----------------|------------|----------------------|
| <b>く</b> ポジション・ | 一覧決済注文     | Ċ                    |
| NZD/JPY         | ス          | トリーミング               |
| 通貨ペア 売買         | 成立価格 決済可   | 可 評価損益               |
| NZD/JPY         | 74.00      | 1 0                  |
| BID 74.00       | ASK 7      | 4.00<br><b>0</b> .70 |
|                 |            |                      |
| -               |            | -                    |
| ス               | トリーミング     | Ť –                  |
|                 | 成行         | -                    |
|                 | 単一         |                      |
|                 | 000        |                      |
|                 | キャンセル      | 9                    |
| レート チャート        | ホンンヨン 注义一覧 | 金利亚KAI ×ニュー          |

|                 | 15.45   | 100%                   |
|-----------------|---------|------------------------|
| <b>く</b> ポジション・ | 一覧決済注文  | Ċ                      |
| NZD/JPY         |         | 単一                     |
| 通貨ペア 売買         | 成立価格 決測 | 印 評価損益                 |
| NZD/JPY 🧾       | 74.00   | 1 0                    |
| BID 74.00       | ASK     | <b>74.00</b><br>▼ 0.70 |
| 売買              |         | 売                      |
| 執行条件            |         | 指値                     |
| 指定価格            |         | 74.50                  |
| 有効期限            |         | GTC                    |
|                 |         |                        |
|                 | 注文確認    |                        |
|                 |         | Update: 15:45:32       |
|                 |         | ¥ 三                    |

| 1 | 「ポジション」画面で決済したいポジションの上でタップし、「決済注文入<br>力」をタップします。 |
|---|--------------------------------------------------|
| 2 | 決済注文画面で、「ストリーミング」をタップし、決済したい注文方法を選択<br>します。      |
| 3 | 決済注文画面で、「指定価格」と「有効期限」を設定の上、注文確認し、「注<br>文」で決済終了。  |

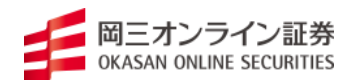

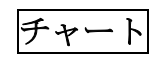

「チャート」でチャートの時間足やローソクのタイプの設定ができます。

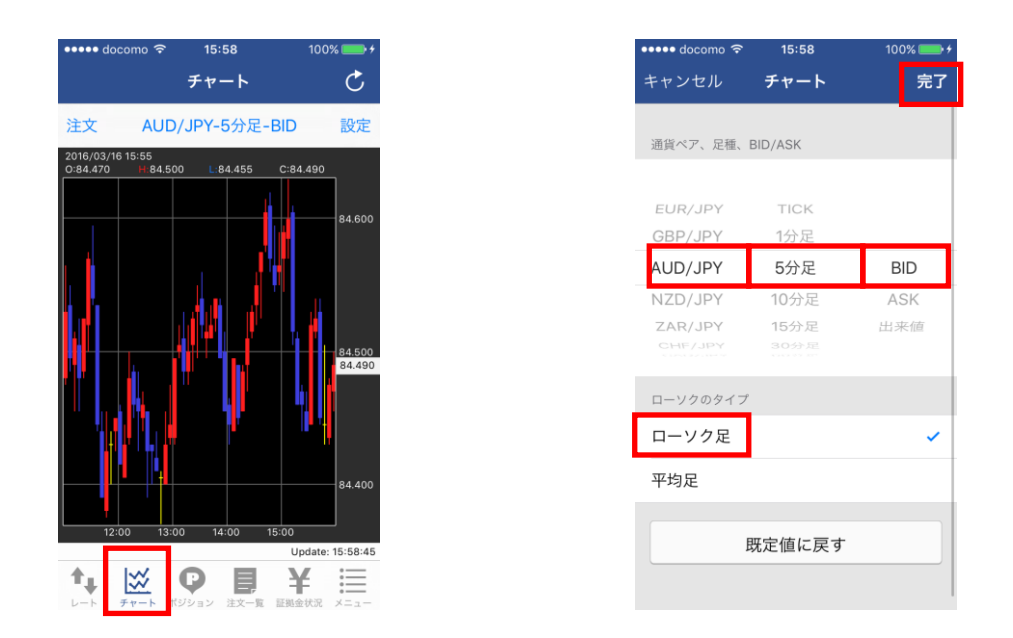

チャートを全面表示したい場合は端末を回してください。

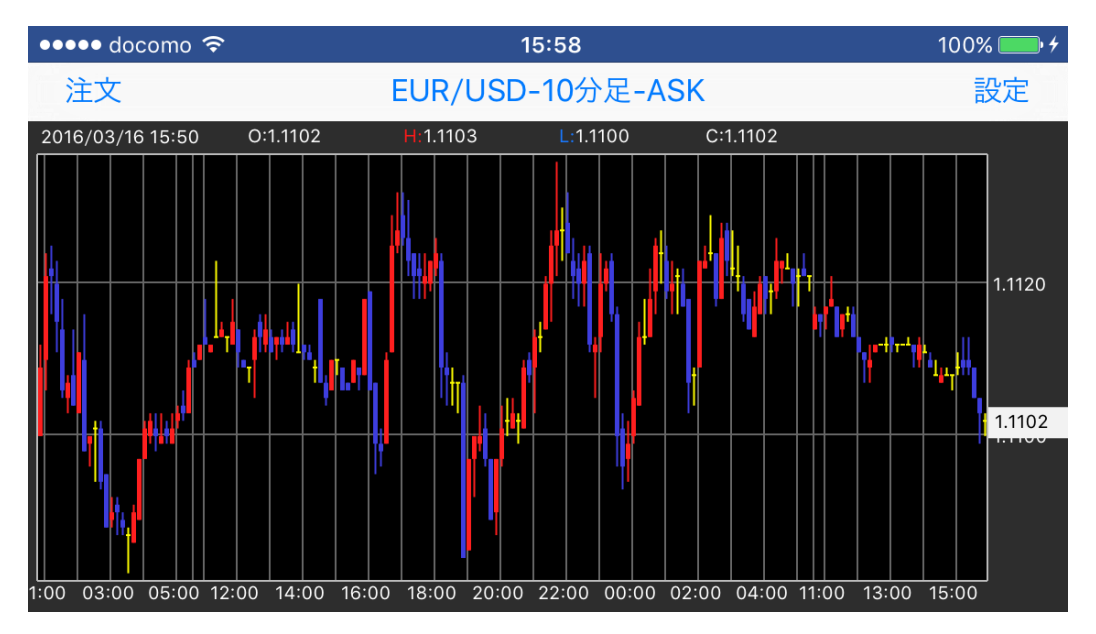

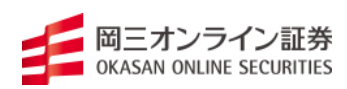

チャートテクニカル指標の追加・削除

#### <u>チャートテクニカルの追加</u>

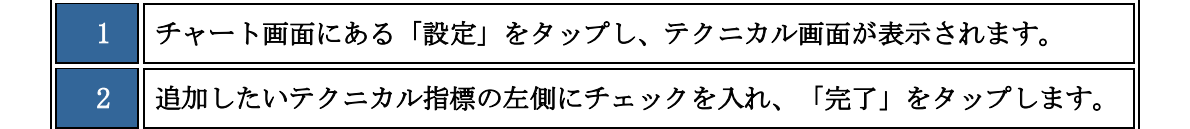

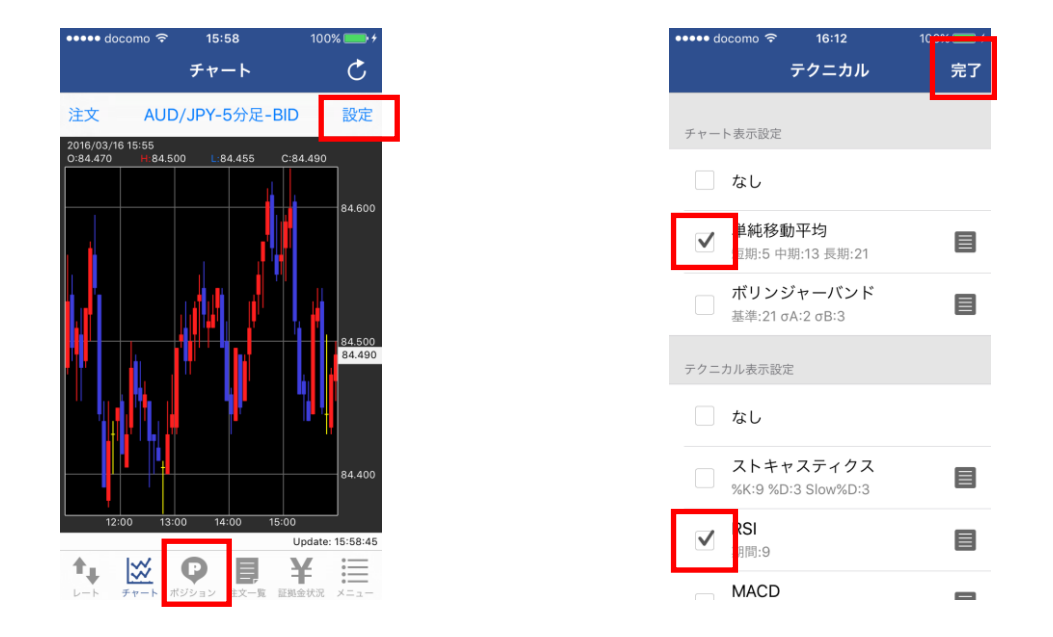

#### <u>チャートテクニカルの削除</u>

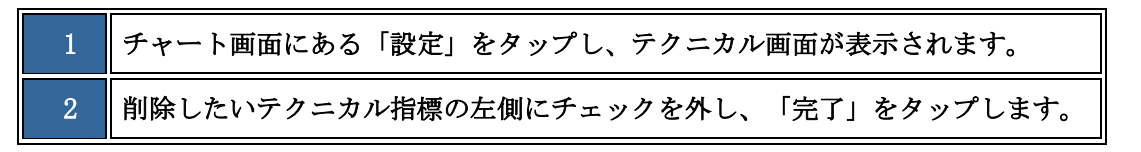

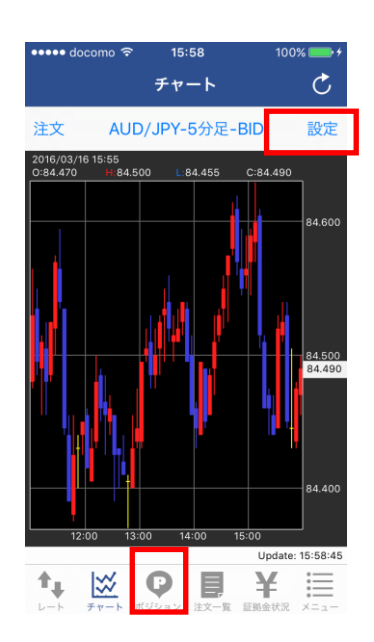

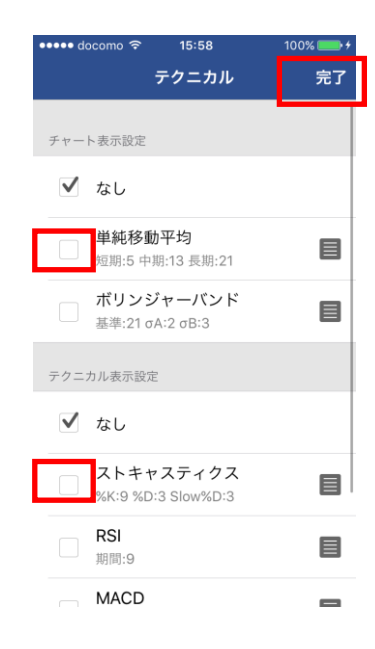

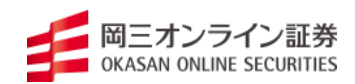

## 証拠金状況

| ••••• docomo 夺 | <sup>16:34</sup><br>証拠金状況                                                                                                    | 100% 📥 🗲                                             |
|----------------|----------------------------------------------------------------------------------------------------|------------------------------------------------------|
| 大社は変化の         |                                                                                                    | 0.400.00                                             |
| 有幼比平(%)        |                                                                                                    | 3,466.29                                             |
| 証拠金預託額         |                                                                                                    | 5,030,959                                            |
| 有効証拠金額         |                                                                                                    | 4,991,455                                            |
| 発注証拠金額         |                                                                                                    | 178,000                                              |
| 必要証拠金額         |                                                                                                    | 144,000                                              |
| ロスカットアラ        | ラート基準額                                                                                                    | 100,800                                              |
| ロスカット基準        | 基額                                                                                                    | 72,000                                               |
| 評価損益           |                                                                                                    | -32,900                                              |
| 未実現スワップ        | プポイント                                                                                                    | -1,744                                               |
| ポジション損益        | ŧ                                                                                                    | -34,644                                              |
|                | <ul> <li>         ・</li> <li>         ・</li></ul> | Y     10-34-42       Y     10-34-42       W     メニュー |

証拠金預託額 預託している現金

必要証拠金額 ポジションの保持に必要な証拠金

発注証拠金額 新規注文もしくは新規となる注文に必要な証拠金額

発注可能額発注可能な金額。この金額を超える証拠金が必要な注文はできません。

出金可能額 出金依頼が可能な金額。この金額を超える出金依頼はできません。

有効比率 『有効証拠金額』÷『必要証拠金額』の値。

実効レバレッジポジション毎に計算した丸代金合計:『有効証拠金』の値。

有効証拠金額 『証拠金預託額』+『評価損益』+『未実現スワップポイント』

+『為替差損益予定額』+『スワップポイント予定額』-『未払手数料』-『未収手数料』の値。

ロスカットアラート基準額 ロスカットアラートが発生する基準額。

ロスカット基準額 ロスカットが執行される基準額。

評価損益 保有ポジションを現在の気配値評価した損益。

未実現スワップポイント保有ポジションで発生しているスワップポイントの合計

ポジション損益 『評価損益』+『未実現スワップポイント』の値。

為替差損益予定額 証拠金預託額に算入されていない為替差損益の合計額。

スワップポイント予定額 証拠金預託額に算入されていないスワップポイントの合計額

未払手数料 当日取引日に発生した手数料。

出金依頼額 現在、出金依頼している金額。

当日入金額当日取引日に成立した入金の合計額。

未収手数料 前日取引日に充当できなかった手数料。

現在証拠金不足請求額前日取引日の終了後で発生した追証金額。

前日証拠金不足額前日取引日で確定した証拠金不足額。

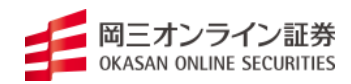

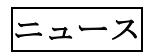

マーケットニュースをご覧いただけます。 ニュースのヘッダー項目を選択するとニュースの詳細をご覧いただけます。

| 15         | 25          | 🗢 🖃 |
|------------|-------------|-----|
|            | -==×        |     |
|            |             |     |
| Ē          | 注文履歴        | >   |
| 1          | 約定履歷        | >   |
|            | - 11 A (64) |     |
| °Q         | 人出並一覧       | >   |
|            | 出金依頼        | >   |
|            | お知らせ        | >   |
|            | ニュース        | >   |
| ¢          | 自動更新設定      | >   |
| 6 E        | 通貨ペア設定      | >   |
| 礅          | 通貨ペア別初期値設定  | >   |
| ÷¢F        | 初期値設定       | >   |
| P          | パスワード変更     | >   |
| п <i>h</i> | 'ፖሶ է       | >   |
| <b>↑</b>   |             |     |
|            |             |     |

| 10.00 |                           |
|-------|---------------------------|
| メニュー  | - ニュース一覧 🔿                |
|       | 44 A                      |
| 10:40 | ●論点解説ダウ平均、トランプ大統領の発言・     |
| 10-37 | ●調気研究トル門、「NDVDS以来調金で、     |
| 10:35 | 豪四半期求人情報 -1.9 四カ月連続の悪化    |
| 10:31 | 日経平均は2万2100円台前半(午前10・     |
| 10:30 | NY原油 時間外取引 下げ止まり          |
| 10:29 | 東京金 NY市場の下げを受けて軟調         |
| 10:27 | 上海総合指数は0,31%高の2964,4・     |
| 10:22 | 香港ハンセン指数は0.50%高の2607・     |
| 10:17 | 中国人民元の中心レート1ドル= 7.0729元、… |
| 10:16 | 中国人民銀行 人民元中心レート 1ドル=7.    |
| 10:13 | 小動き、ドル円は107.70付近          |
| 10:09 | ●論点解説 原油、サウジの生産回復は予想・     |
| 10:05 | ●論点解説金、金価格急落もETF買いは継・     |
| 10:01 | 10時の日経平均は117円高の2万2137円、フー |
| 09:57 | 三菱UFJ銀 ドル円 公表仲値 107.73    |
| 09:49 | 米株価指数先物 時間外取引 軟調、ダウは.     |
| 09:17 | A   Aこんにちはレポート=トランプゲーム    |
|       | Update: 10:53:-           |
|       |                           |

|                                                                            |                                                                                                    |                                                                                                    | ?∎                                                                                                    |
|----------------------------------------------------------------------------|----------------------------------------------------------------------------------------------------|----------------------------------------------------------------------------------------------------|----------------------------------------------------------------------------------------------------|
| 一覧 ニュ・                                                                     | -ス詳細                                                                                                    | $\frown$                                                                                                    | $\checkmark$                                                                                                    |
| 15:05                                                                      |                                                                                                    |                                                                                                    |                                                                                                    |
| 立った動意見                                                                     | せず=東                                                                                                    | 京為替概》                                                                                                    | 5                                                                                                    |
|                                                                            |                                                                                                    |                                                                                                    |                                                                                                    |
| 07円70-b<br>17円70-b<br>17号<br>17号<br>17号<br>17号<br>17号<br>17号<br>17号<br>17号 | 後プ戒また戒っ感も新いたとこの 和で大しで東感かが中たるユマまる。一値でも領しし市ららと続の材、口をま後 雅                                                                                                    | み合いとな<br>オ円503<br>気、の<br>、ので、<br>、ので、<br>、ので、<br>、に<br>が<br>れれ値<br>、<br>、<br>、<br>に<br>、<br>、<br>、<br>、<br>、<br>、<br>、<br>、<br>、<br>、<br>、<br>、<br>、               | よった。<br>引れ<br>P<br>P<br>S<br>S<br>S<br>S<br>S<br>S<br>S<br>S<br>S<br>S<br>S<br>S<br>S                                                                                                    |
|                                                                            |                                                                                                    |                                                                                                    |                                                                                                    |
|                                                                            |                                                                                                    | Updat                                                                                                    | e: 15:25:47                                                                                                    |
| 1 F 8 1 F 4 7 7 7 7 7 7 7 7 7 7 7 7 7 7 7 7 7 7                            | <ul> <li>一覧 ニュー</li> <li>15:05</li> <li>立った 動意見</li> <li>107円70トンを載迎る</li> <li>107円70トンを載迎る</li> <li>107円70トンを載迎る</li> <li>107円70下の</li> <li>下へ。も本がが日本</li> <li>たがで付まても、</li> <li>アトマション</li> <li>ホントン</li> <li>ホントン&lt;</li></ul> | <ul> <li>一覧 ニュース詳細</li> <li>15:05</li> <li>立った動意見せず=東</li> <li>107円703銭前後でがも気</li> <li>107円703銭前後でがも気</li> <li>107円9030000000000000000000000000000000000</li></ul> | <ul> <li>一覧 ニュース詳細</li> <li>15:05</li> <li>立った動意見せず=東京為替標ぶ</li> <li>107円70銭前後でのもみ合いとな<br/>市場でドランプ大統領</li> <li>影響などを警戒して107円50銭音</li> <li>107円90銭台まで戻して、</li> <li>77円90銭台まで戻して、</li> <li>77円90銭台まで戻して、</li> <li>75、もっとも中国の国</li> <li>福達休を前に新たな材料が出にで、</li> <li>ド値ながっている。</li> <li>来安値を付けたユーロドルは、</li> <li>オ、11905までと安値を更</li> <li>も、動きはそこまで。11900手町</li> <li>抑えられ、その後は安値</li> <li>った。</li> </ul> |

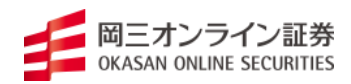

- ●商号:岡三オンライン証券株式会社/金融商品取引業者 関東財務局長(金商)第52号
   ●加入協会:日本証券業協会、一般社団法人 金融先物取引業協会、一般社団法人 日本 投資顧問業協会
- ●リスク:【株式等】株価指数証拠金取引では投資金額(保証金・証拠金)を上回る損失 を被る場合があります。株価指数証拠金取引は対象指数等の変化に伴う価格変動のリス クがあります。外国市場については、為替変動や地域情勢等により損失を被る場合があ ります。株価指数証拠金取引では建玉を保有し続けることにより金利相当額・配当相当 額の受け払いが発生します。【FX】外国為替証拠金取引(以下、「FX」という。)は 預託した証拠金の額を超える取引ができるため、対象通貨の為替相場の変動により損益 が大きく変動し、投資元本(証拠金)を上回る損失を被る場合があります。外貨間取引 は、対象通貨の分円相場の変動により決済時の証拠金授受の額が増減する可能性があり ます。対象通貨の金利変動等によりスワップポイントの受取額が増減する可能性があり ます。ポジションを構成する金利水準が逆転した場合、スワップポイントの受取から支 払に転じる可能性があります。為替相場の急変時等に取引を行うことができず不測の損 害が発生する可能性があります。【各商品共通】システム、通信回線等の障害により発 注、執行等ができず機会利益が失われる可能性があります。
- ●証拠金:【株価指数証拠金取引】発注証拠金(必要証拠金)は、株価指数ごとに異なり、 取引所により定められた証拠金基準額となります。Webサイトで最新のものをご確認く ださい。【FX】個人のお客様の発注証拠金(必要証拠金)は、取引所FXでは、取引所 が定める証拠金基準額に選択レバレッジコースに応じた所要額を加えた額とします。一 部レバレッジコースの選択ができない場合があります。法人のお客様の発注証拠金(必 要証拠金)は、取引所FXでは、取引所が定める証拠金基準額とします。発注証拠金に 対して、取引所FXでは、1取引単位(1万又は10万通貨)の取引が可能です。発注証 拠金・取引単位は通貨ごとに異なります。Webサイトで最新のものをご確認ください。
   ●手数料等諸費用の概要(表示は全て税込・上限金額):【株価指数証拠金取引】取引手 数料は、セルフコースは1枚につき156円、サポートコースは1枚につき3,300円です。 【FX】取引所FXの取引手数料は、セルフコースはくりっく365が無料、くりっく365 ラージが1枚につき1,018円、サポートコースはくりっく365が1枚につき1,100円、
  - くりっく 365 ラージが1枚につき 11,000 円です。スプレッドは、通貨ごとに異なり、為 替相場によって変動します。Web サイトで最新のものをご確認ください。
- ●お取引の最終決定は、契約締結前交付書面、目論見書等および Web サイト上の説明事 項等をよくお読みいただき、ご自身の判断と責任で行ってください。
- ●当資料に掲載している画像はイメージです。実際の内容とは異なる場合があります。
- ●当社は、株式会社東京金融取引所が上場している取引所為替証拠金取引及び取引所株価 指数証拠金取引の取引参加者である、岡安商事株式会社から指定を受けた、取次者です。

2019年10月現在

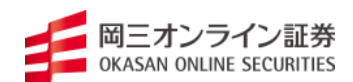